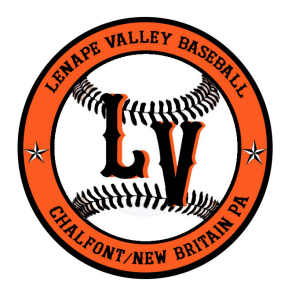

# Lenape Valley Baseball League Email Help Sheet

## To access your new email account on a computer or laptop:

- 1. Click this link https://webmail.teamsideline.net
- 2. Login using your entire email address as the user name and your password

#### To update/change your password (must be done via webmail access):

- 1. Click this link <u>https://webmail.teamsideline.net</u>
- 2. Login and click "Options"
- 3. Click on "Login" on left side bar to change password

### To set up your email address on an iPhone or iPad (iOS):

- 1. On your iPhone tap on "Settings"
- 2. Tap on "Accounts & Passwords"
- 3. Tap "Add Account"
- 4. Tap "Other"
- 5. Tap "Add Mail Account"
- 6. Enter your name, new email address, password, and an optional description for your new email account
- 7. Tap "Next"
- 8. Use the below settings for both IMAP or POP setup:
  - a. For both Incoming and Outgoing (SMTP) Mail Servers:
    - i. Host Name email.teamsideline.net
    - ii. User Name Your full email address
    - iii. Password Your email password
- 9. Tap "Next" if using IMAP or "Save" if using POP
- 10. If using IMAP click "Save"
- 11. That's it!

#### To set up your email address on an Android device:

- 1. From the Home screen, tap Menu > Settings > Accounts > Add Account
- 2. Select either Personal IMAP or Personal POP3. If you do not see either select "Other"
- 3. Enter your new email address and tap "Next"
- 4. For Incoming Server Settings
  - a. Verify your email and password are both correct
  - b. Change server to email.teamsideline.net
  - c. Tap "Next"
- 5. For Outgoing Server Settings
  - a. Verify your email and password are both correct
  - b. Change server to email.teamsideline.net
  - c. Tap "Next"
- 6. Your device will attempt to complete the process
- 7. Set up your account option as desired and tap "Next"
- 8. Enter your name and tap "Next"
- 9. That's it!